# RS-232/485/422 转以太网 C620 使用手册

上海集睿信息科技有限公司

www.drery.com

| 目 | 录 |
|---|---|
|   | 4 |

| - 吊↓草 「□□ ㈱処                                                                                                    | 1                                                                                                    |
|----------------------------------------------------------------------------------------------------|----------------------------------------------------------------------------------------------------|
| 1.1 产品介绍                                                                                                    | 1                                                                                                    |
| 1.2 产品特性                                                                                                    | 1                                                                                                    |
| 1.3 包裝清单                                                                                                    | 2                                                                                                    |
| 1.4 性能规格                                                                                                    | 2                                                                                                    |
| 第2章 硬件描述                                                                                                    | 3                                                                                                    |
| 2.1 面板设计                                                                                                    | 3                                                                                                    |
| 2.2 接口描述                                                                                                    | 4                                                                                                    |
| 2.2.1 以太网接口                                                                                                    | 4                                                                                                    |
| 2.2.2 RS-232/485/422 串口                                                                                                    | 5                                                                                                    |
| 2.3 电源描述                                                                                                    | 5                                                                                                    |
| 2.4 设备按钮                                                                                                    | 6                                                                                                    |
| 2.5 LED 指示灯                                                                                                    | 6                                                                                                    |
| 第3章 外观尺寸图                                                                                                    | 7                                                                                                    |
| 3.1 外观                                                                                                    | 7                                                                                                    |
| 3.2 尺寸                                                                                                    | 7                                                                                                    |
| 第4章 产品性能及参数                                                                                                    | 8                                                                                                    |
|                                                                                                    | 10                                                                                                    |
| <b>第5</b> 章 WEB 官理切能                                                                                                    |                                                                                                    |
| <ul><li>第5章 WEB 管理功能</li><li>5.1 网络设置</li></ul>                                                                                                    |                                                                                                    |
| <ul> <li>第5章 WEB 管理功能</li> <li>5.1 网络设置</li> <li>5.2 功能菜单</li> </ul>                                                                                                    |                                                                                                    |
| <ul> <li>第 5 章 WEB 管理功能</li> <li>5.1 网络设置</li> <li>5.2 功能菜单</li> <li>5.3 登录 WEB 界面</li> </ul>                                                                                                    |                                                                                                    |
| <ul> <li>第5章 WEB 管理功能</li> <li>5.1 网络设置</li> <li>5.2 功能菜单</li> <li>5.3 登录 WEB 界面</li> <li>5.3.1 基本信息</li> </ul>                                                                                                    |                                                                                                    |
| <ul> <li>第5章 WEB 管理功能</li> <li>5.1 网络设置</li> <li>5.2 功能菜单</li> <li>5.3 登录 WEB 界面</li> <li>5.3.1 基本信息</li> <li>5.3.2 网络信息</li> </ul>                                                                                                    |                                                                                                    |
| <ul> <li>第5章 WEB 管理功能</li> <li>5.1 网络设置</li> <li>5.2 功能菜单</li> <li>5.3 登录 WEB 界面</li> <li>5.3.1 基本信息</li> <li>5.3.2 网络信息</li> <li>5.4 串□服务器</li> </ul>                                                                                                    | 10<br>10<br>11<br>11<br>13<br>13<br>14                                                                                                    |
| <ul> <li>第5章 WEB管理功能</li> <li>5.1 网络设置</li> <li>5.2 功能菜单</li> <li>5.3 登录 WEB 界面</li> <li>5.3.1 基本信息</li> <li>5.3.2 网络信息</li> <li>5.4 串□服务器</li> <li>5.4.1 系统配置</li> </ul>                                                                                                    | 10<br>10<br>11<br>11<br>13<br>13<br>13<br>14<br>14                                                                                                    |
| <ul> <li>第5章 WEB 管理功能</li> <li>5.1 网络设置</li> <li>5.2 功能菜单</li> <li>5.3 登录 WEB 界面</li> <li>5.3.1 基本信息</li> <li>5.3.2 网络信息</li> <li>5.4 串□服务器</li> <li>5.4.1 系统配置</li> <li>5.4.2 串□配置</li> </ul>                                                                                                    | 10<br>10<br>11<br>11<br>13<br>13<br>14<br>14<br>14                                                                                                    |
| <ul> <li>第5章 WEB 管理功能</li> <li>5.1 网络设置</li> <li>5.2 功能菜单</li> <li>5.3 登录 WEB 界面</li> <li>5.3.1 基本信息</li> <li>5.3.2 网络信息</li> <li>5.4 串口服务器</li> <li>5.4.1 系统配置</li> <li>5.4.2 串口配置</li> <li>5.4.3 工作模式配置</li> </ul>                                                                                                    | 10<br>                                                                                                    |
| <ul> <li>第5章 WEB 管理功能</li></ul>                                                                                                    | 10<br>                                                                                                    |
| <ul> <li>第5章 WEB管理功能</li></ul>                                                                                                    | 10<br>10<br>10<br>10<br>11<br>13<br>13<br>13<br>14<br>14<br>14<br>16<br>19<br>20<br>23                                                                                                    |
| <ul> <li>第5章 WEB 管理功能</li> <li>5.1 网络设置</li> <li>5.2 功能菜单</li> <li>5.3 登录 WEB 界面</li> <li>5.3 登录 WEB 界面</li> <li>5.3.1 基本信息</li> <li>5.3.2 网络信息</li> <li>5.4 串口服务器</li> <li>5.4 串口服务器</li> <li>5.4.1 系统配置</li> <li>5.4.2 串口配置</li> <li>5.4.3 工作模式配置</li> <li>5.4.4 高级模式</li> <li>5.4.5 AT 命令</li> <li>5.4.6 串口信息</li> </ul>                                                                                                    | 10<br>10<br>10<br>11<br>13<br>13<br>13<br>13<br>14<br>14<br>14<br>16<br>19<br>20<br>23<br>23<br>23                                                                                                    |
| <ul> <li>第5章 WEB 管理切能</li></ul>                                                                                                    | 10<br>                                                                                                    |
| <ul> <li>第5章 WEB 管理功能</li> <li>5.1 网络设置</li> <li>5.2 功能菜单</li> <li>5.3 登录 WEB 界面</li> <li>5.3.1 基本信息</li> <li>5.3.2 网络信息</li> <li>5.4 串口服务器</li> <li>5.4.1 系统配置</li> <li>5.4.2 串口配置</li> <li>5.4.3 工作模式配置</li> <li>5.4.4 高级模式</li> <li>5.4.5 AT 命令</li> <li>5.4.6 串口信息</li> <li>5.5 系统管理</li> <li>5.5.1 用户密码</li> <li>5.5.2 设备地址</li> </ul>                                                                                        | $\begin{array}{c} 10\\ 10\\ 11\\ 11\\ 11\\ 11\\ 13\\ 13\\ 13\\ 14\\ 14\\ 14\\ 14\\ 14\\ 16\\ 19\\ 20\\ 23\\ 23\\ 23\\ 23\\ 24\\ 24\\ 24\\ 24\\ 24\\ 24\\ 24\\ 24\\ 24\\ 24$                               |
| 第5章       WEB 管理切能         5.1       网络设置         5.2       功能菜单         5.3       登录 WEB 界面         5.3.1       基本信息         5.3.1       基本信息         5.3.2       网络信息         5.3.1       基本信息         5.3.2       网络信息         5.3.1       基本信息         5.3.2       网络信息         5.3.4       串口服务器         5.4.5       AK配置         5.4.6       串口信息         5.5.1       用户密码         5.5.2       设备地址         5.5.3       系统信息 | 10<br>10<br>10<br>10<br>11<br>13<br>13<br>13<br>13<br>14<br>14<br>14<br>16<br>19<br>20<br>23<br>23<br>23<br>24<br>24<br>26                                                                                |
| <ul> <li>第5章 WEB 管理功能</li> <li>5.1 网络设置</li> <li>5.2 功能菜单</li> <li>5.3 登录 WEB 界面</li> <li>5.3.1 基本信息</li> <li>5.3.2 网络信息</li> <li>5.4 申□服务器</li> <li>5.4 申□配务器</li> <li>5.4.1 糸统配置</li> <li>5.4.2 申□配置</li> <li>5.4.3 工作模式配置</li> <li>5.4.4 高级模式</li> <li>5.4.5 AT 命令</li> <li>5.4.6 申□信息</li> <li>5.5 系统管理</li> <li>5.5.1 用户密码</li> <li>5.5.2 设备地址</li> <li>5.5.3 糸统信息</li> <li>5.5.4 文件管理</li> </ul>                             | $\begin{array}{c} 10\\ 10\\ 11\\ 11\\ 11\\ 11\\ 13\\ 13\\ 13\\ 14\\ 14\\ 14\\ 14\\ 14\\ 14\\ 16\\ 19\\ 20\\ 23\\ 23\\ 23\\ 23\\ 23\\ 23\\ 23\\ 24\\ 26\\ 27\\ 27\\ 27\\ 27\\ 27\\ 27\\ 27\\ 27\\ 27\\ 27$ |
| 第5章 WEB官理切能         5.1 网络设置         5.2 功能菜单         5.3 登录 WEB界面         5.3.1 基本信息         5.3.2 网络信息         5.4 串口服务器         5.4.1 系统配置         5.4.2 串口配置         5.4.3 工作模式配置         5.4.4 高级模式         5.4.5 AT 命令         5.5 系统管理         5.5.1 用户密码         5.5.2 设备地址         5.5.3 系统信息         5.5.4 文件管理         5.5.5 系统注销                                                                                       | $\begin{array}{c} 10\\ 10\\ 11\\ 10\\ 11\\ 11\\ 11\\ 13\\ 13\\ 13\\ 14\\ 14\\ 14\\ 14\\ 14\\ 14\\ 14\\ 14\\ 14\\ 14$                                                                                      |

# 第1章 产品概述

# 1.1 产品介绍

该产品是一款能让串口设备立即具备联网能力的串口联网服务器,提供1路RS-232/485/422(RS-232: DB9M;RS-485/422 共用5位接线端子)和1路10/100Base-T(x)网络接口,可以把分散的串行设备、主机等通过网络集中管理,简易、方便。应用中可通过Serial程序组对其进行设置、软件升级,支持TCP、UDP、ARP、ICMP和DHCP协议,支持Windows Native COM和网络中断自动恢复连接功能。

另外,该产品提供功能强大的基于 Windows 平台的管理配置工具,它能够一步一步引导用户对设备进行管理配置,所有设置可通过网络或串口实现,支持过网关、跨路由通信,用户可灵活配置 IP 地址、Server 和 Client 模式、数据封包大小等等。

采用 EMC 防护设计,电源具有过流、过压保护,能够可靠地在恶劣危险的环境中工作。其外型设计 支持 DIN-Rail 导轨安装和面板式安装,方便于工程使用。采用全中文的配置界面,每步操作都配有详 细的帮助说明。为充分利用该串口服务器的各项功能,请详细阅读本使用手册。

# 1.2 产品特性

- ▶ 采用 32 位 ARM 处理器设计
- ▶ 支持 RS-232/RS-485/RS-422 三种串口形式
- ▶ 电口支持 10/100M 自适应功能
- ▶ 支持 300bps~115200bps 线速无阻塞通信
- ▶ 支持 TCP、UDP、ARP、ICMP、HTTP、DNS 和 DHCP 协议
- ▶ 支持过网关,跨路由通信
- ▶ 支持标准 TCP/IP SOCKET 应用程序访问
- ▶ 支持 Windows 串口驱动程序模式
- ▶ 支持虚拟串口驱动访问模式和网络中断自动恢复连接功能
- ▶ 提供易于使用、可用于批量安装的 Windows 配置工具
- > 支持 WEB 和串口等多种配置形式
- ▶ 低功耗设计
- ▶ IP30等级防护,金属外壳,DIN导轨式安装和面板式安装方式
- ▶ 工作温度为-40~80℃

# 1.3 包装清单

串口服务器产品包装清单如下,如果下面这些物件中的任何一项丢失或被毁坏,请联系代理商或客服 中心,由他们协助您更换或补足。

| 项目    | 数量 |
|-------|----|
| 串口服务器 | 1  |
| 网线    | 1  |
| 电源适配器 | 1  |

# 1.4 性能规格

串口服务器能够完成串口联网能力,用户必须参考以下的数据进行合理选型和使用,才能使其表现出 良好的工业特性和优良的网络信息能力。

| 电气特性 |       |       | 环境参数 |               |              |       |
|------|-------|-------|------|---------------|--------------|-------|
| 输入   | 电压    | 最大功率  | 频率   | 操作温度          | 存储温度         | 湿度    |
| DC   | 9~48V | 1.68W | N/A  | -40°C ∼ +80°C | -40°C ~+85°C | 5-95% |

| 功能特性       |                                         |       |        |  |
|------------|-----------------------------------------|-------|--------|--|
| 数据速率       | 居速率         信号         连接器         线缆长度 |       |        |  |
| 10/100Mbps | 10BASE-T/100BASE-TX                     | RJ-45 | <=100m |  |

| LED 标识 |       |          |          |  |
|--------|-------|----------|----------|--|
| Power  | Rx/Tx | Link/ACT | Link/ACT |  |
| 绿      | 绿闪    | 绿        | 绿闪       |  |

第2章 硬件描述

# 2.1 面板设计

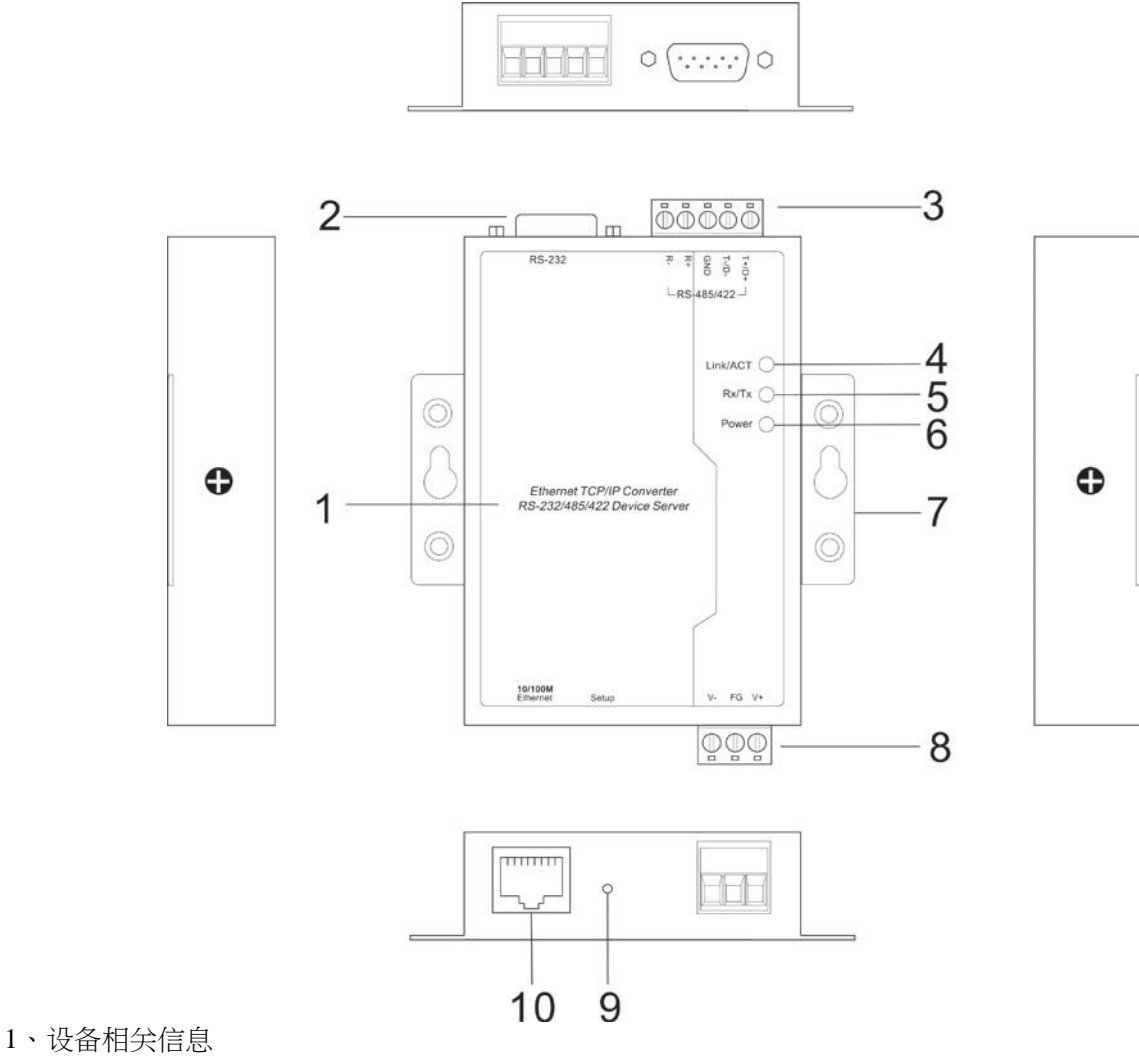

2、RS-232 串口

- 3、RS-485/RS-422 串口
- 4、以太网口连接状态指示灯
- 5、串口数据接收指示灯
- 6、电源(Power)指示灯
- 7、安裝挂耳
- 8、Power 电源输入(3 线段子)
- 9、10Base-T/100Base-TX 电口
- 10、Setup 恢复出厂设置按钮

# 2.2 接口描述

# 2.2.1 以太网接口

10/100BaseT(X)以太网接口位于设备的前面板,接口类型为 RJ45。RJ45 端口的引脚分布如图定义,连接采用非屏蔽双绞线(UTP)或屏蔽双绞线(STP),连接距离不超过 100m。100Mbps 连接采用 120Ω 的 5 类线,而 10Mbps 连接采用的是 120Ω 的 3、4、5 类线。

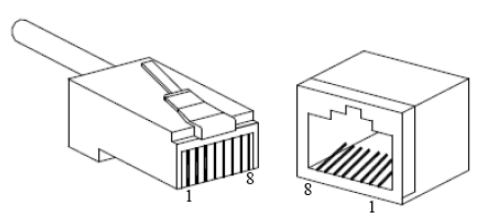

RJ45端□支持自动 MDI/MDI-X 操作,可以使用直通线连接 PC 或服务器,连接其它交换机或集线器。 在直通线(MDI)中,管脚1、2、3、6 对应连接;对于交换机或集线器的 MDI-X 端□,采用的是交叉线: 1→3、2→6、3→1、6→2。MDI/MDI-X 应用中的 10Base-T 引脚定义如表所示。

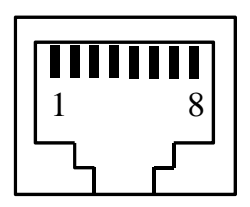

| 引脚号                       | MDI 信号 | MDI-X 信号 |
|---------------------------|--------|----------|
| 1                         | TX+    | RX+      |
| 2                         | TX-    | RX-      |
| 3                         | RX+    | TX+      |
| 6                         | RX-    | TX-      |
| 4 \cdot 5 \cdot 7 \cdot 8 | _      | _        |

注:"TX±" 为发送数据±, "RX±" 为接收数据±, "—" 为未用。

MDI (直通线):

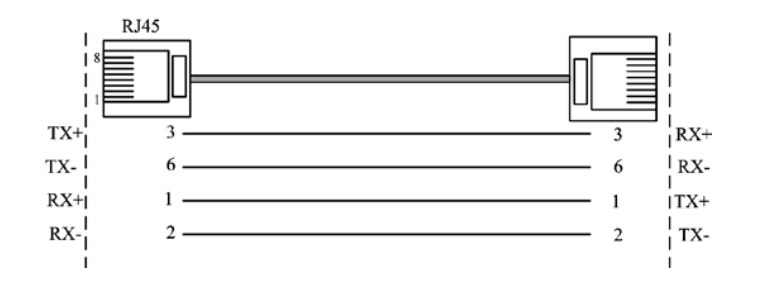

MDI-X (交叉线):

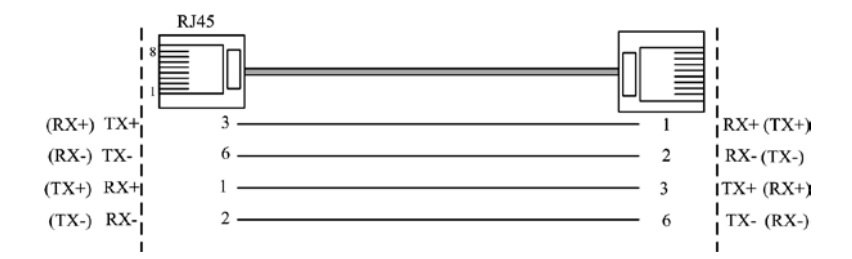

#### 2.2.2 RS-232/485/422 串口

|   | - | _ |   | 4 |
|---|---|---|---|---|
|   |   |   |   |   |
| 1 | 2 | 3 | 4 | 5 |

RS-485/422 端为 5 位接线端子,其引脚定义为:

| 引脚编号   | 1     | 2     | 3   | 4     | 5     |
|--------|-------|-------|-----|-------|-------|
| RS-422 | T+(A) | T-(B) | GND | R+(A) | R-(B) |
| RS-485 | D+    | D-    | GND |       |       |

#### **DB9 Male**

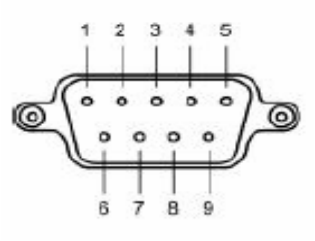

RS-232 端为 DB9M (公头,针型),其引脚定义为:

| 引脚编号 | 1  | 2   | 3   | 4   | 5   | 6   | 7   | 8   | 9  |
|------|----|-----|-----|-----|-----|-----|-----|-----|----|
| 引脚名称 | NC | RXD | TXD | DTR | GND | DSR | RTS | CTS | NC |

# 2.3 电源描述

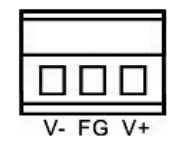

9~48VDC 宽压电源输入,支持防反接保护,满载功耗为1.476W@9VDC。

# 2.4 设备按钮

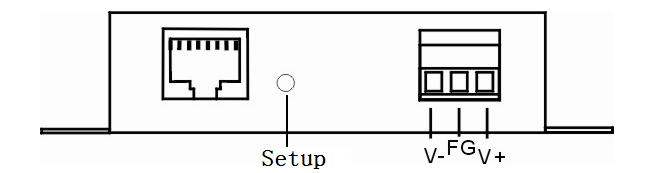

Setup:恢复出厂设置按钮,按住 SETUP 按钮,给设备重新上电,持续 5 秒左右设备恢复出厂设置。

# 2.5 LED 指示灯

产品一共有3个指示灯,包括Power、Link/ACT、Rx/Tx指示灯,指示灯表示的意思如下: 上电正常:Power灯常亮 网络连接正常:Link/ACT灯亮,有数据通信Link/ACT灯闪烁 串口有数据接收发送时:Rx/Tx灯闪烁 第三章 产品外观

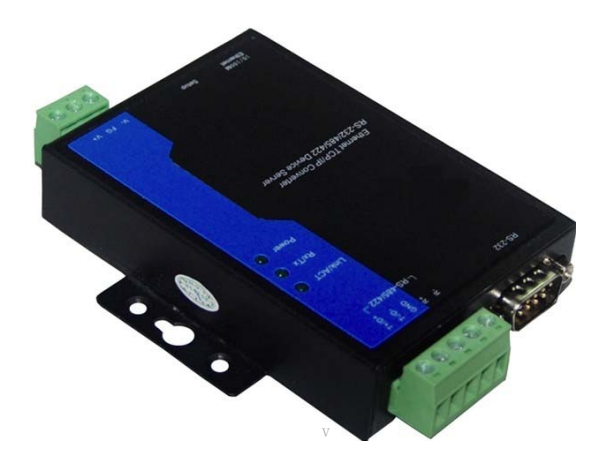

![](_page_8_Figure_2.jpeg)

单位: mm

# 第4章 产品性能及参数

#### 以太网指标:

标 准:10Base-T,100Base-TX 协 议: 支持 TCP、UDP、APR、ICMP 和 DHCP 协 议信号:Rx+,Rx-,Tx+,Tx-速 率:10/100Mbps 工作方式:全双工或半双工 工作模式:TCP Server、TCP Client、UDP、TCP Auto 和 Real COM driver 等多种工作模式 接口缓存:最大支持16K字节缓存 接口形式:RJ45 串口指标: 标准:RS-232/RS-485/RS-422 RS-232 信号:TXD,RXD,RTS,CTS,DTR,DSR,GND RS-422 信号:T+(A),T-(B),R+(A),R-(B),GND RS-485 信号:D+(A), D-(B), GND 校验: None, Even, Odd, Space, Mark 数据位:5bit, 6bit, 7bit, 8bit 停止位:1bit,2bit 波特率: 300bps~115200bps 方向控制:RS-485采用数据流向自动控制技术 负载能力:RS-485/422端支持 32 点轮询环境(可定制 128 点) 接口形式: RS-232 端采用 DB9 公头, RS-485/422 端采用 5 位接线端子 传输距离: 双绞线:100米(标准 CAT5/CAT5e 线缆) 串□线:RS-232 15米 RS-485/422 1200 米 指示灯: 接口指示灯:LINK/ACT 串口数据收发状态指灯:Rx/Tx 电源指示灯:PWR 电源: 输入电压:9VDC (9~48VDC) 接入端子:3芯5.08mm间距接线端子 空载功率:1.125W@9VDC 满载功率: <u>1.476W@9VDC</u> 机械结构: 外壳: IP30 防护等级, 金属外壳

安装:
DIN 导轨式安装和面板式安装
重量:240g 尺寸(长×宽×高):
100mm×69mm×22mm 工作环境:
工作温度:-40~80℃
存储温度:-40~85℃
湿 度:5%~95%(无凝露)
行业标准:
EMI:FCC Part 15, CISPR (EN55022) class A
EMS: EN61000-4-2 (ESD), Level 4
冲击:IEC 60068-2-32
震动:IEC 60068-2-6
质保:保修期:5年

# 第5章 Web 管理功能

在进行设备配置之前,请确保在您的计算机上安装了必要的软件并合理的配置了网络。 对用户计算机的最低配置要求如下:

- ◆ 安装操作系统(如 Windows XP/2000 等)
- ◆ 安裝以太网卡
- ◆ 安装 Web 浏览器(IE6.0 及以上版本)
- ◆ 安装并启动 TCP/IP 协议

# 5.1 网络设置

本产品默认的 IP 地址是:192.168.1.254,子网掩码:255.255.255.0。通过 Web 来访问串口服务器时,串口服务器和计算机的 IP 必须在同一个局域网络当中。可以修改计算机的 IP 地址或修改串口服务器的 IP 地址,确保它们的 IP 在同一个局域网络中。

修改计算机的 IP 地址。

- ▶ 点击开始->控制面板->网络连接->本地连接->属性->Internet协议(TCP/IP)设置 PC的 IP地址为: 192.168.1.X(X是除 254 外, 2 到 253 中的任─值)。
- ▶ 点击确定后 IP 地址修改成功。 具体的

Windows 系统操作页面如下图 6-1:

| LAN 或高速 Internet                                         |                                                                                                    | Internet 协议 (ICP/IP) 属性 ?                                                                                                    | X |
|----------------------------------------------------------|----------------------------------------------------------------------------------------------------|----------------------------------------------------------------------------------------------------|---|
| LAH 或高速 Internet<br>本地连接<br>已连接上,有防火<br>Realtek RTL8102E | ▲ 本地连接 属性<br>常规 验证 高級<br>连接时使用:<br>■ Realtek RTL8102E Family PCI-E 配置(C)<br>此连接使用下列项目(Q):<br>✓ ● QoS 数据包计划程序<br>✓ ☞ Network Monitor Driver<br>✓ ☞ Internet 协议(TCP/IP)<br>✓ ☞ Internet 协议(TCP/IP)<br>✓ ☞ Internet 协议(TCP/IP)<br>✓ ☞ Internet 协议(TCP/IP)<br>✓ ☞ Internet 协议(TCP/IP)<br>✓ ☞ Internet 协议(TCP/IP)<br>✓ ☞ Internet 协议(TCP/IP)<br>✓ ☞ Internet 协议(TCP/IP)<br>✓ ☞ Internet 协议(TCP/IP)<br>✓ ☞ Internet 协议(TCP/IP)<br>✓ ☞ Internet 协议(TCP/IP)<br>✓ ☞ Internet 协议(TCP/IP) | Internet 协议 (ICP/IP) 居性         常规         加果网络支持此功能,则可以获取自动指派的 IP 设置。否则,<br>您需要从网络系统管理员处获得适当的 IP 设置。         自动获得 IP 地址 @)         使用下面的 IP 地址 ©):         IF 地址 ①:         IP 地址 ①:         255.255.255.0         默认网关 @):         192.168.1.1         自动获得 DNS 服务器地址 @)         使用下面的 DNS 服务器地址 @) |   |
|                                                          | □ 连接后在通知区域显示图标 (@)<br>☑ 此连接被限制或无连接时通知我 (@)                                                                                                    | ● 使用下面的 DNS 服务器地址 ①:<br>首选 DNS 服务器 ①:<br>备用 DNS 服务器 (▲):<br>高級 ①<br>商級 ②<br>确定 取消                                                                                                    |   |

(图 5.1)

## 5.2 功能菜单

主菜单包括三个部分:设备信息、串口配置和系统工具,主要内容是串口服务器的各项功能,在本章 里将分别进行详细的介绍和配置方法。

| 菜单项   | 页签     | 页面功能                                                  |                                                                 |  |
|-------|--------|-------------------------------------------------------|-----------------------------------------------------------------|--|
| 系统状态  | 设备信息   | 显示设备名称、型号、软硬件版本、MAC地址,设备描述等<br>显示设备 IP,子网掩码,网关地址,DNS等 |                                                                 |  |
|       | 网络信息   |                                                       |                                                                 |  |
|       | 系统配置   | 系统工作模式配置:                                             | 低功耗配置,高性能模式配置                                                   |  |
|       | 电口配器   | 串口参数配置                                                | 设置串口工作模式,数据位,停止位,校<br>验位,波特率, 串口数据帧,字符间隔,<br>CtrlBreak缺省输出时间    |  |
| 串口服务器 | 中口癿直   | 工作模式配置                                                | 选择会话数,设置工作模式,本地端口,<br>目的地址,目的端口,连接模式,心跳时<br>间,超时断开时间,real com功能 |  |
|       | AT命令配置 | 进入 AT 命令模式方式:1. I/O 口触发;2. CtrlBreak 触发;3. 特 征字符串触发。  |                                                                 |  |
| 串口信息  |        | 显示串口发送出错数据统计信息和连接信息                                   |                                                                 |  |
|       | 用户密码   | 修改用户名和密码                                              |                                                                 |  |
|       | 设备地址   | 设置设备IP,网络推                                            | 奄码,网关,DNS 服务器地址;远程重启设备                                          |  |
| 系统管理  | 系统信息   | 显示并设置设备型号                                             | 号,名称,编号,描述信息及联系方式                                               |  |
|       | 文件管理   | 世行串口服务器配置文件的上传和下载,系统升级及恢复产品出<br>厂设置                   |                                                                 |  |
|       | 系统注销   | 退出并回到登录状态                                             | 54 F                                                            |  |

# 5.3 登录 Web 界面

在通过 IE 浏览器开始访问串口服务器设备之前,请确保 PC 与被访问设备在同一局域网内。操作方法:

1、右击 IE,选择属性,清空 IE 临时文件和历史记录。

2、打开 IE, 在地址栏中输入本产品的 IP 地址, 选择回车, 进入用户名和密码确认界面如图 5.2。

| 连接到 192.168   | . 1. 254 ? 🔀 |
|---------------|--------------|
|               | GA           |
| Serial Server |              |
| 用户名 (1):      | 2            |
| 密码(£):        |              |
|               | 🗌 记住我的密码 (B) |
|               |              |
|               | 确定 取消        |
|               | (图 5.2)      |

3、输入用户名(admin)和密码(admin),选择回车,进入产品WEB界面如图 5.3。

Web 配置页面共分为:标题区、菜单栏、配置区三部分。单击菜单栏中的菜单项,可以进入相应的界面,配置区显示设备状态信息并可进行配置。

| A                                                      | 你当前的位置>>主英单 | >> 至纮壮太>>-沿久信自 |         |                           |  |
|--------------------------------------------------------|-------------|----------------|---------|---------------------------|--|
| È部展开<br>■ 士英单                                          | 基本信息        |                |         |                           |  |
| ■ 工来早<br>■ 系统状态<br>• 设备信息                              | 设备名称:       | SerialServer   | 硬件版本:   | V4.1.0                    |  |
| ■串口服务器<br>• 系统配置                                       | 设备型号:       | 1COM           | 软件版本:   | V1.0.0 build 20150326001R |  |
| <ul> <li>・串口配置</li> <li>・AT命令配置</li> </ul>             | 设备描述:       | SerialServer   | MAC地址:  | 00-22-6F-03-2F-46         |  |
| <ul> <li>・串口信息</li> <li>■系統管理</li> <li>■日本取</li> </ul> | 设备编号:       | 201503260001   | 联系方式:   |                           |  |
| • 用户密码<br>• 设备地址<br>• 系统信自                             | 网络信息        |                |         |                           |  |
| <ul> <li>・ 文件管理</li> <li>・ 系统注销</li> </ul>             | 获取旧方式:      | 静态             | IP地址:   | 192.168.1.254             |  |
|                                                        | 网络掩码:       | 255.255.255.0  | 网关地址:   | 192.168.1.1               |  |
| 转IE6或以上版本<br>分辨率1024*768.                              | 获取DNS方式     | : 使用以下DNS服务器地址 | DNS服务器: | 202.96.134.133            |  |
|                                                        |             |                |         |                           |  |
| ¥                                                      | <b>(1</b> ) |                |         |                           |  |

如用户名或密码连续3次输入错误,界面提示如图5.4,此时必须重新访问。

| 🖉 http://192.168.1.254/ - Windows Internet Explorer |
|-----------------------------------------------------|
| () () + (//192.168.1.254/                           |
| 🚖 🏟 🌈 http://192.168.1.254/                         |
| Access denied                                       |
|                                                     |
|                                                     |
|                                                     |
|                                                     |

#### (图 5.4)

# 5.3.1 基本信息

基本信包括设备型号、设备名称、设备描述、设备编号、硬件版本、软件版本、MAC 地址、联系方式。 如图 5.3。

## 5.3.2 网络信息

设置地址设置支持两种模式,DHCP 和静态 IP 地址,当开启 DHCP 功能时,可通过软件搜索获得设备的 IP 地址,如需连接外网域名等需要连 Internet 的功能,请填写正确可用的网关和 DNS 地址。 IP 地址

IP 地址是分配给连接在 Internet 上的设备的一个 32 比特长度的地址。IP 地址由两个字段组成:网络号码字段(net-id)和主机号码字段(host-id),IP 地址可设置成静态或者由 DHCP 自动获取。

## 子网掩码

掩码是一个 IP 地址对应的 32 位数字,这些数字中一些为 1,另外一些为 0。掩码可以把 IP 地址分为 两个部分:子网地址和主机地址。IP 地址与掩码中为 1 的位对应的部分为子网地址。

#### 默认网关

主机里的默认网关通常被称作默认路由。默认路由(Default route),是对 IP 数据包中的目的地址找不到存在的其它路由时,路由器所选择的路由。目的地不在路由器的路由表里的所有数据包都会使用默认路由。

#### **DNS** 地址

DNS 的全称是 Domain Name Server,作用是将便于我们记忆的域名,解析成 Internet 可以识别的 IP 地址。如果我们设备需要访问某个主机名,则需要利用这个服务器解析成 IP 地址。如图 5.3。

# 1 注意

如需设置成 DHCP 自动获取 IP 时,请确保网络中已存在 DHCP Server,保证能正常获取 IP 地址,自动获取 IP 后,需用软件搜索设备,以获得设备 IP 地址。

# 5.4 串口服务器

# 5.4.1 系统配置

进入产品的 WEB 界面,单击【串口服务器/系统配置】,可对系统工作模式进行配置,点击下拉符号,可以选择产品低功耗模式和高性能模式,如下图所示:

你当前位置>>主菜单>>串口服务器>>系统配置

![](_page_15_Figure_5.jpeg)

5.4.2 串口配置

串口配置菜单:

| 串口配置菜单               | 可选数据                                 | 功能描述          |
|----------------------|--------------------------------------|---------------|
| 串口工作模式               | RS-232 全双工/RS-422 全双工<br>/RS-485 半双工 | 串口工作模式的选择     |
| 波特率 (bps)            | 300-115200(10个可选波特率)                 | 通信速度参数选择      |
| 校验位                  | None,Even,Odd,Mark,Space             | 检错方式的选择       |
| 数据位 (bits)           | 5,6,7,8                              | 衡量通信中实际数据位的参数 |
| 停止位(bits)            | 1, 2                                 | 数据包的最后一位      |
| 串口数据帧(bytes)         | 1-1460                               | 串口数据转以太网数据的帧长 |
| 字符间隔(ms)             | 1-500                                | 连接超时断开时间的长短   |
| CtrlBreak 缺省输出时间(ms) | 0-60000                              | 无数据发送时间       |

进入产品的 Web 界面,单击[串口服务器/串口配置],在菜单对应的下拉框里选择需要的配置。串口配置 Web 界面如图 5.5。

|                                                                        | ▲ 你当前 | 的位置>>主菜单>>串    | 口服务器>>串           | 口配置                  |                   |            |                    |                      |         |
|------------------------------------------------------------------------|-------|----------------|-------------------|----------------------|-------------------|------------|--------------------|----------------------|---------|
| 全部折叠<br>■ 主菜单                                                          | 串口参   | 数配置            |                   |                      |                   |            |                    |                      |         |
| <ul> <li>■ 系统状态</li> <li>● 设备信息</li> </ul>                             | 波特≥   | ≇(bps): 115200 | *                 | 校验位: None ·          | ▼ 串口数排            | 諸帧(bytes): | 500                | (范围:1~14             | 460)    |
| <ul> <li>■ 申山服务器</li> <li>● 串口配置</li> <li>● AT命令配置</li> </ul>          | 数据的   | 호(bits): 8     | *                 | 停止位(bits): 1         | ▶ 字符间隔            | 幂(ms):     | 5                  | (范围:1~5              | 00)     |
| <ul> <li>申口信息</li> <li>■ 系统管理</li> </ul>                               | 串口    | É作模式: RS-232   | ~                 | CtrlBreak缺<br>省输出时间: | (0~60000)ms       |            |                    |                      |         |
| <ul> <li>用户密码</li> <li>· · · · · · · · · · · · · · · · · · ·</li></ul> | 工作模   | 式配置            |                   |                      |                   |            |                    |                      |         |
| • 设备地址<br>• 系统信息<br>• 文件管理                                             | 模式酶   | 2置: 基本模式       | ~                 |                      |                   |            |                    |                      |         |
| • 系统注销                                                                 | 会话数   | 文 工作模式         | 本地端口<br>(1~65535) | 目的地址                 | 目的端口<br>(1~65535) | 连接模式       | 心跳时间<br>(0~65535)s | 超时断开时间<br>(0~65535)s | RealCom |
|                                                                        |       | TCP Server 🗸   | 30000             | IP 🖌 192.168.17.117  | 31000             | 立即连接       | <b>v</b> 0         | 300                  | 关闭 🗸    |
| 推荐IE6或以上版本<br>分辨率1024*768.                                             |       | TCP Server 👻   | 30001             | IP 🗸 192.168.17.117  | 31001             | 立即连接       | • 0                | 300                  | 关闭 🗸    |
|                                                                        |       | TCP Server 🗸   | 30002             | IP 🗸 192.168.17.117  | 31002             | 立即连接       | <b>v</b> 0         | 300                  | 关闭 🗸    |
|                                                                        |       | TCP Server 🗸   | 30003             | IP 🗸 192.168.17.117  | 31003             | 立即连接       | <b>v</b> 0         | 300                  | 关闭 🗸    |
|                                                                        |       |                |                   | 设置                   | 取消                |            |                    |                      |         |

(图 5.5)

与串口设置有关选项: [串口工作模式]、[波特率]、[校验位]、[数据位]、[停止位]、[串口数据帧]、[字符间隔],[CtrlBreak 缺省输出时间]。这些配置选项的含义解释如下:

# [波特率]

这是一个衡量通信速度的参数。它表示每秒钟传送的 bit 的个数。例如 300 波特表示每秒钟发送 300 个 bit。

## [校验位]

串口通信中一种简单的检错方式。有四种检错方式:偶、奇、高和低。

## [数据位]

这是衡量通信中实际数据位的参数。当计算机发送一个信息包,实际的数据不会是8位的,标准的值是5、6、7和8位。

## [停止位]

用于表示数据包的最后一位。典型的值为1位和2位。

[串口数据帧] 串口数据转以太网数据的帧长,在设定的时间范围内,数据大于或等于设定帧长时进行转发,可设置值1-1460。

## [字符间隔]

当串口发送数据不足一个数据帧长时的等待时间,超过此等待时间仍无数据时则进行发送。

[串口工作模式]

web页面上默认为 RS-232。当选用 RS-422 串行接口时,web页面上串口模式选择为 RS-422;当选用 RS-485 串行接口时,web页面上串口模式选择为 RS-485。

# [CtrlBreak 缺省输出时间]

用于设置 CtrlBreak 缺省输出时间的长短。

5.4.3 工作模式配置

工作模式配置菜单:

| 工作模式配置菜单 | 可选数据                                                                     |             | 功能描述                                                |
|----------|--------------------------------------------------------------------------|-------------|-----------------------------------------------------|
| 会话数      | 1                                                                        | -4          |                                                     |
| 工作模式     | 基本模式<br>基本模式<br>正P Client<br>TCP Server<br>UDP<br>TcpAuto<br>百级模式<br>UDP |             | 串口工作模式的选择,默认未开<br>启                                 |
| 本地端口     | 1-65535                                                                  |             | 第一个会话数默认值为 30000,<br>最后一个会话数默认值为<br>30003,中间默认值依次递增 |
| 目的地址     | 默认为 192                                                                  | 2.168.1.254 |                                                     |
| 目的端口     | 1-65535                                                                  |             | 第一个会话数默认值为 31000,<br>最后一个会话数默认值为<br>31003,中间默认值依次递增 |
| 连接模式     | 立即连接/数据触发                                                                |             | 默认立即连接                                              |
| 心跳时间     | 0-65535 s                                                                |             | 默认为 0                                               |
| 超时断开时间   | 0-65535 s                                                                |             | 默认为 300                                             |
| RealCom  | 开启                                                                       | /关闭         | 默认为关闭                                               |

#### [会话数]

串口服务器的每个串口可支持 1-4 个会话 。会话是指串口服务器从串口收到的数据通过 socket 传向以太 网。一个以上的会话数,表示串口服务器从串口收到的数据通过一个以上的 socket 送向以太网。会话数采 用勾选使能,勾选会话数对应列的选框。

基本模式

## 1、TCP client (客户端)

作为 TCP Client 端时,串口服务器主动去连接以太网上的 TCP/IP 的网络设备,如 PC。需要通过设置告诉串口服务器在条件符合时,连接哪个网络地址和 TCP 端口号。建立 socket 后,串口服务器将把从相应串口收到的数据通过 socket 传出,反之,从 socket 收到的数据会被送到相应串口。

与 TCP Client 有关设置选项: [目的地址]、[目的端口]、[连接模式] 、[心跳时间]和[超时断开时间]。 这些配置选项的含义解释如下:

[本地端口]

此项设置与 TCP Server 模式相同。

[目的地址]

串口服务器要连接的 IP 地址或域名地址,两者都可以对应 Internet 上的主机地址。

[目的端口]

串□服务器要连接的 TCP 端□号。

[连接模式] 串口服务器在何种情况下发起连接。包含立即连接和数据触发两种情况: 立即连接:表示串口服务器一上电开始工作就去连接,即使连接断开也会马上重连。 数据触发:表示串口服务器相应的串口一收到数据,串口服务器就发起连接。

[心跳时间]

设备按设置时间间隔发出心跳包,如果连续3次没有答复会断开连接。如果设置为"0",表示此功能不开启。该项的设置范围为0-65535秒。默认为0秒。

[超时断开时间]设置自动断开的空闲时间,如果在设置的时间内无数据传输,串口服务器将断开连接。 单位为秒,如 果设置为"0",表示无论空闲时间多长,串口服务器从不主动断开连接。该项的设置范围 为 0-65535 秒。 默认为 300 秒。

下图为 TCP Client 模式的配置界面,会话数 1 设置成路由可达的本地地址"192.168.1.168",串口连接的 目 的端口为主机"192.168.1.168"的 31000 端口,连接方式为立即连接,超时断开时间为 300 秒,注意单纯的 TCP Client、TCP Server、UDP或者 TCPAuto模式请勿开启 RealCom。会话数 3 设置成路由可达的 Internet 地 址"www.test.com"(此时选择的是域名)串口连接的目的端口为主机"www.test.com"的 31002 端口,连接方式 为立即连接,超时断开时间为 300 秒。然后点设置,配置成功。

| 工作模式 | 記置           |                   |                    |                        |                      |                      |         |
|------|--------------|-------------------|--------------------|------------------------|----------------------|----------------------|---------|
| 模式配  | 置: 基本模式      | ~                 |                    |                        |                      |                      |         |
| 会话数  | 工作模式         | 本地端口<br>(1~65535) | 目的地址               | 目的端口 连接模:<br>(1~65535) | 式 心跳时间<br>(0~65535)s | 超时断开时间<br>(0~65535)s | RealCom |
| ✓    | TCP Client 🔽 | 30000             | IP 🗸 192.168.1.168 | 31000 立即连持             | χ <mark>∨</mark> Ο   | 300                  | 关闭 🔽    |
| ✓    | TCP Client 🔽 | 30001             | IP 💙 192.168.1.168 | 31001 数据触知             | 发 🗸 0                | 300                  | 关闭 🔽    |
| ✓    | TCP Client 🔽 | 30002             | 域名 🗸 www.test.com  | 31002 立即连打             | ŝ 🗸 0                | 300                  | 关闭 🔽    |
| ✓    | TCP Client 🔽 | 30003             | 域名 🗸 www.test.com  | 31003 数据触知             | 发 🗸 0                | 300                  | 关闭 🔽    |
|      |              |                   |                    |                        |                      |                      |         |

2、TCP server(服务端)

串口服务器作为 TCP Server,被动连接,一个最关键的参数就是[本地端口],与其他设置相关联,需要搭配设置。

# [本地端口]

串□服务器提供的能被其它 TCP/IP 结点连接的 TCP 端□

下图为 TCP Server 模式的配置界面,会话数1设置本地端口为30000,外接设备通过此端口跟串口服务器发生连接。超时断开时间为300秒。然后点设置,配置成功。如图5.7所示。

| 工作模式 | 配置           |                   |                    |                   |      |                    |                      |        |   |
|------|--------------|-------------------|--------------------|-------------------|------|--------------------|----------------------|--------|---|
| 模式配  | 置: 基本模式      | ~                 |                    |                   |      |                    |                      |        |   |
| 会话数  | 工作模式         | 本地端口<br>(1~65535) | 目的地址               | 目的端口<br>(1~65535) | 连接模式 | 心跳时间<br>(0~65535)s | 超时断开时间<br>(0~65535)s | RealCo | m |
|      | TCP Server 🔽 | 30000             | IP 🗸 192.168.1.168 | 31000             | 立即连接 | v 0                | 300                  | 关闭     | * |
|      | TCP Server 🗸 | 30001             | IP V 192.168.1.168 | 31001             | 数据触发 | v 0                | 300                  | 关闭     | * |
| ✓    | TCP Server 🗸 | 30002             | 域名 🗸 www.test.com  | 31002             | 立即连接 | <b>v</b> 0         | 300                  | 关闭     | * |
| ~    | TCP Server 🗸 | 30003             | 域名 🗸 www.test.com  | 31003             | 数据触发 | v 0                | 300                  | 关闭     | * |
|      |              |                   | 设置                 | 取消                |      |                    |                      |        |   |

(图 5.7)

## 3 · UDP(udp 模式)

在 UDP 工作模式下,串口服务器既是 server 端,也是 client 端。与 udp 相关的配置选项有[本地端口]、 [目的地址]和[目的端口]。都可支持点对点和组播方式的 UDP。配置方式与 TCP 模式类似。

## 4 · TCPAuto

此模式下,串口服务器可以为服务器端或客户端。设置此模式前,务必确保相关参数是否设置正确。当开启服务器模式时,客户端模式自动断开。

# 5 · RealCom

RealCom 模式支持 TCP Server 和 TcpAuto 两种类型,用户可以选择开启或者关闭 RealCom 功能,开启 RealCom 后,用户可通过虚拟串口软件进行连接。

|   | 工作模式        | 配置           |       |                      |       |                                      |         |
|---|-------------|--------------|-------|----------------------|-------|--------------------------------------|---------|
|   | 会话数         | 工作模式         | 本地端口  | 目的地址                 | 目的端口  | 心跳时间 超时断开时间<br>(0~65535)s (0~65535)s | RealCom |
|   | ✓           | TCP Server 💌 | 30000 | IP地址 🗸 192.168.1.168 | 31000 | 立即连接 🗸 300                           | 开启 😽    |
|   | <b>&gt;</b> | TcpAuto 😽    | 30002 | IP地址 🖌 192.168.1.168 | 31002 | 立即连接 🖌 300                           | 开启 😽    |
| _ |             |              |       |                      |       |                                      |         |

(图 5.8)

# 5.4.4 高级模式

此模式下,串口服务器可以配置成 TCP Server 工作模式或 UDP 工作模式,配置与基本模式下的 TCP Server 工作模式和 UDP 工作模式相同。如图 5.9。

| 工作模式配置    |              |                            |             |          |                     |
|-----------|--------------|----------------------------|-------------|----------|---------------------|
| 模式配置:     | 高级模式  ▼      |                            |             |          |                     |
| 工作模式:     | TCP Server 💌 | 会话数: 4                     | 本地端口:       | 30000 (វ | 吉围:1~65535)         |
| RealCom : | 关闭 💽         | 心跳时间(s): 0                 | 超时断开时间(s):  | 300 (វ   | <b>3国:0~</b> 65535) |
|           |              | 设置                         | 取消          |          |                     |
| 工作模式配置    |              |                            |             |          |                     |
| 模式配置:     | 高级模式  ▼      |                            |             |          |                     |
| 工作模式:     | UDP 💌        | 会话数: 4                     | •           |          |                     |
| 本地端       |              | 目的地址                       | 目的          | 端口       | RealCom             |
| 30000     | IP 💌         | 192. 168. 0. 254 192. 168. | 0.254 31000 | j j      | €त्री 💌             |
| 30001     | IP 💌         | 192.168.0.254 192.168.     | 0.254 31001 | j j      | (闭) 🔽               |
| 30002     | IP 💌         | 192.168.0.254 192.168.     | 0.254 31002 | j j      | 街 💌                 |
| 30003     | IP 💌         | 192.168.0.254 192.168.     | 0.254 31003 | )<br>)   | 街 🔽                 |
|           |              |                            |             |          |                     |
|           |              | 设置                         | 取消          |          |                     |
|           |              | (图:                        | 5.9)        |          |                     |
| 🚺 注意      |              |                            |             |          |                     |

**1.** 支持 A 类, B 类和 C 类的 ip 地址。

开始地址和结束地址需在同一网段。
 开始地址一定要小于或等于结束地址。

# 5.4.5 AT 命令

通过配置"进入 AT 命令模式方式",用户就能与所配置的进入方式进入 AT 命令模式。

进入 AT 命令模式有 3 种方式:方式一、I/O 触发方式,方式二、Ctrl+Break 触发,方式三、特征字符 串触发(Hex)。

| 进入AT命令模式的方式  | 操作说明                            | 功能描述 |
|--------------|---------------------------------|------|
| I/O 触发       | 默认触发方式                          |      |
| CtrlBreak 触发 | 该模式启用时,按 Ctrl+Break 能进入 AT 命令模式 |      |
| 特征字符串触发(Hex) | 用串口助手输入相应的字符串能进入 AT 命令模式        |      |

## [Ctrl+Break 触发]

打开产品的 Web 页面,单击[串口服务器/AT 命令配置],进入 AT 命令配置页面,启用方式二,然后打开超级终端,按"Ctrl+Break"组合键。如图 5.10。

## [特征字符串触发(Hex)]

通过配置"特征字符串触发(Hex)"中的"特征字符",通过软件向串口发送预先设定好的特征字符,进入 AT 命令配置模式。如图 5.10,设置两种方式 Ctrl+Break 和特征字符串触发(Hex),任意一种触发方式均可进入 AT 命令模式。

|                          | △ 你当前位置>>主菜单>>串口服务器>>AT命令配置           |
|--------------------------|---------------------------------------|
| 全部折叠                     |                                       |
| ■ 主菜单                    | 进入AI 印令模式力式,                          |
| ■ 系统状态                   |                                       |
| ● 设备信息                   |                                       |
|                          | 方式一、I/O 口触发: 🔽 ガン ガズゴ、CtriBreak 触发: 🔽 |
|                          |                                       |
| • AT啦 文記直<br>• 史口信自      |                                       |
| - 中口信息                   |                                       |
| ■ 永玩自連<br>■ 田白家码         |                                       |
| • 设备地址                   | 方式三、特征字符串触发(Hex): ☑                   |
| • 系统信息                   |                                       |
| <ul> <li>文件管理</li> </ul> |                                       |
| • 系统注销                   |                                       |
|                          | (双直) 秋府                               |
|                          |                                       |
|                          |                                       |
|                          |                                       |
| 推荐IE6或以上版本               |                                       |
| 分辨率1024*768.             |                                       |
|                          |                                       |

(图 5.10)

设置完"进入 AT 命令模式方式"后,先触发进入 AT 命令的方式,再打开超级终端执行 AT 命令。 方法如下:

打开计算机,在计算机 Windows 界面上点击[开始/所有程序/附件/通讯],运行终端仿真程序,建立新的 连接。以 Windows XP 的超级终端为例,如图 5.11 所示,在"名称"文本框中键入新建连接的名称,单击< 确定>按钮。

| 连接描述              | ?× |
|-------------------|----|
| 新建连接              |    |
| 输入名称并为该连接选择图标:    |    |
| 名称 (2):           |    |
| 15200             |    |
| 图标 (L):           |    |
| 冬 🤹 🧇 🖾           | 8  |
|                   | 2  |
| ( )<br>确定 )<br>取消 | ŧ. |
| (图 5.11)          |    |

选择连接串口。在"连接时使用"下拉表单中选择进行连接的串口(注意选择的串口应与配置电缆实际连接的串口相一致),单击<确定>按钮。如图 5.12。

| 连接到            | ? 🛛             |
|----------------|-----------------|
| <b>e</b> 15200 |                 |
| 输入待拨电话的详细      | ı信息:            |
| 国家(地区)(C):     | 中华人民共和国(86) 💽 💽 |
| 区号(图):         | 0755            |
| 电话号码(2):       |                 |
| 连接时使用(图):      | COM2 🔽          |
|                | <b>确定</b> 取消    |

设置串口参数。如 图 5.13 所示,在串口的属性对话框中设置波特率为 115200bit/s,数据位为 8,奇 偶校验为无,停止位为 1,数据流控制为无(此参数设置与串口服务器同步)。单击<确定>按钮,进入[超 级终端]窗口。

| COII2 属性 ? 🛛                          |
|---------------------------------------|
| 端口设置                                  |
|                                       |
| 毎秒位数 (B): 115200 🖌 🗸                  |
| 数据位 @): 8                             |
| 奇偶校验 (£): 无 🔽                         |
| 停止位 (S): 1                            |
| 数据流控制 (2): 无                          |
| 还原为默认值 (2)                            |
| · · · · · · · · · · · · · · · · · · · |
| (图 5.13)                              |

如图 5.14 所示界面, 再按 "Ctrl+Break"组合键,同时需敲回车键直至屏幕出现闪烁光标。此时方可通过超级终端输入 AT 配置命令。具体命令格式及配置方法参照 5.6 节。

![](_page_23_Picture_3.jpeg)

▲ 注意 如果串口线连接的不是 COM1 □,则在步骤二必须选择对应的 COM □。步骤三"每秒位数"建议选择 115200bit/s,否则 无法正常显示。

# 5.4.6 串口信息

| 你当前的位置>>主菜单>>串口服务器>> | 串口信息      |              |           |
|----------------------|-----------|--------------|-----------|
| 统计信息                 |           |              |           |
| 串口发送出错: 0字节          |           |              |           |
| 通道发送出错: 0 字节(CH1)    | 0 字节(CH2) | 0 字节(CH3)    | 0 字节(CH4) |
| 连接信息                 |           |              |           |
| 工作模式                 | 本地端口      | 目的地址         | 目的端口      |
| TCP Server           | 30000     | 192.168.17.7 | 2940      |
| TCP Server           | 30001     | 192.168.17.7 | 2956      |
| TCP Server           | 30002     | 192.168.17.7 | 2958      |
| TCP Server           | 30003     | 192.168.17.7 | 2959      |
|                      |           |              |           |
|                      | 刷新        | 清零           |           |

# (图 5.15)

# 5.5 系统管理

## 系统工具菜单

| 系统工具菜单 | 菜单下功能  | 功能描述      |
|--------|--------|-----------|
| 用户密码   | 用户密码   | 更改用户密码    |
| 设备地址   | 修改设备地址 | 修改设备地址    |
|        | 设备重启   | 重启设备      |
| 系统信息   | 设备信息   | 修改设备信息    |
|        | 恢复出厂设置 | 恢复出厂值     |
| 文件管理   | 配置文件   | 下载/上传配置文件 |
|        | 系统升级   | 设备升级      |
| 系统注销   | 系统注销   |           |

# 5.5.1 用户密码

单击[系统管理/用户密码]菜单项,下图为产品更改用户名和密码的界面,用户可以通过此功能修改用 户名和密码,如图 5.16 所示:

操作方法:

一、通过初始用户名和密码:用户名:admin 秘密:admin 进入 WEB 界面,单击功能菜单选项里的全部展开,选择用户密码,用户进入初始的用户密码界面。

二、在用户名处和密码处填写新的用户名和新的密码,并在确认密码里进行确认。

| 你当前的位置>>主 | 菜单>>系统管理>>用户密码 |    |    |
|-----------|----------------|----|----|
|           |                |    |    |
| 用户索引:     | 1              |    |    |
| 访问等级:     | 管理员            |    |    |
| 用户名称:     | admin          |    |    |
| 用户密码:     | •••••          |    |    |
| 确认密码:     | •••••          |    |    |
|           |                | 设置 | 取消 |

(图 5.16)

三、输入完成后,单击设置,提示密码修改成功,页面自动转到设备信息页面。

5.5.2 设备地址

设备地址设置支持两种模式,DHCP 和静态 IP 地址,当开启 DHCP 功能时,可通过管理软件搜索获得 设备的 IP 地址,如需连接外网域名等需要连 Internet 的功能,请填写正确可用的网关和 DNS 地址。

#### **IP** 地址

IP 地址是分配给连接在 Internet 上的设备的一个 32 比特长度的地址。IP 地址由两个字段组成:网络号码字段(net-id)和主机号码字段(host-id),IP 地址可设置成静态或者由 DHCP 自动获取。

#### 子网掩码

IP 地址是分配给连接在 Internet 上的设备的一个 32 比特长度的地址。IP 地址由两个字段组成:网络号码字段(net-id)和主机号码字段(host-id)。IP 地址由美国国防数据网的网络信息中心(NIC)进行分配。为了方便 IP 地址的管理,IP 地址分成五类。如下所示:

| 网络类型 | 地址范围                             | 用户可用的 IP 网络范围                |
|------|----------------------------------|------------------------------|
| А    | $0.0.0.0 \sim 126.255.255.255$   | $1.0.0.0 \sim 126.0.0.0$     |
| В    | $128.0.0.0 \sim 191.255.255.255$ | $128.0.0.0 \sim 191.254.0.0$ |
| С    | $192.0.0.0 \sim 223.255.255.255$ | 192.0.0.0~223.255.254.0      |
| D    | 224.0.0.0~239.255.255.255        | 无                            |
| E    | $240.0.0 \sim 246.255.255.255$   | 无                            |
| 其它地址 | 255.255.255.255                  | 255.255.255.255              |

其中 A、B、C 类地址为单播(unicast)地址;D 类地址为组播(multicast)地址;E 类地址为保留地址,以备将来的特殊用途。目前大量使用中的 IP 地址属于 A、B、C 三类地址。

IP 地址采用点分十进制方式记录。每个 IP 地址被表示为以小数点隔开的 4 个十进制整数,每个整数 对应一个字节,如 10.110.50.101。

#### 默认网关

主机里的默认网关通常被称作默认路由。默认路由(Default route)是对 IP 数据包中的目的地址找不到存在的其它路由时,路由器所选择的路由。目的地址不在路由器的路由表里的所有数据包都会使用默认路由。

#### **DNS** 地址

DNS 的全称是 Domain Name Server,作用是将便于我们记忆的域名,解析成 Internet 可以识别的 IP 地址。如果我们设备需要访问某个主机名,则需要利用这个服务器解析成 IP 地址。如图 5.17。

| 你当前的位置>>主 | 菜单>>系统管理>>设备地址 | :              |
|-----------|----------------|----------------|
| 设备地址      |                |                |
| ⊙ 使用以下IP站 | 也址             | ○ 自动获得IP地址     |
| IP地址:     | 192.168.1.254  |                |
| 网络掩码:     | 255.255.255.0  |                |
| 网关地址:     | 192.168.1.1    |                |
| ◎ 使用以下DN  | S服务器地址         | ● 自动获得DNS服务器地址 |
| DNS服务器:   | 202.96.134.133 |                |
|           |                | 设置取消           |

(图 5.17)

<u>小</u>注意

如需设置成 DHCP 自动获取 IP 时,请确保网络中已存在 DHCP Server,保证能正常获取 IP 地址,自动获取 IP 后,需用管理软件搜索设备,以获得设备 IP 地址。

设备重启

单击<重启>按钮,确认后,设备重启,20 秒后单击菜单栏返回到 Web 网管登录的界面,重启前请先保存配置,否则重启后,未保存的配置信息将丢失。如图 5.18。

| 设备重启 |          |  |
|------|----------|--|
|      |          |  |
|      |          |  |
| 重启   |          |  |
|      | (图 5.18) |  |

5.5.3 系统信息

设备型号

设备型号只能是汉字,26个英文字母,10个阿拉伯数字和字符"-""\_",允许不输入但不允许有空格。 设备名称

为网络中的每台设备取一个不同的名称,以便区分,并支持中文输入,名称最长不超过 30 个字节,它能输入大小写字母,汉字,特殊字符,下划线,中划线。

设备描述

对设备一个概要描述,最长不超过30个字节。

设备编号

设备编号只能是汉字,26个英文字母,10个阿拉伯数字和字符"-""\_",允许不输入但不允许有空格。 联系方式

联系方式只能是汉字,26个英文字母,10个阿拉伯数字和字符"-""\_""@""!"","".",且不允许有空格。如图 5.19。

| 你当前的位置>>主 | 莱单>>系统管理>>系统信息 |    |    |  |  |
|-----------|----------------|----|----|--|--|
| 设备信息      |                |    |    |  |  |
| 设备型号:     | 1COM           |    |    |  |  |
| 设备名称:     | SerialServer   |    |    |  |  |
| 设备描述:     | SerialServer   |    |    |  |  |
| 设备编号:     | 201503260001   |    |    |  |  |
| 联系方式:     |                |    |    |  |  |
|           |                | 设置 | 取消 |  |  |

(图 5.19)

# 5.5.4 文件管理

此功能菜单包括以下五项功能:恢复出厂值、下载配置文件、上传配置文件、系统升级。文件管理 Web 界面如图 5.20 所示:

| 你当前的位置>>主菜 | 单>>系统管理>>文件管理 |
|------------|---------------|
| 恢复出厂设置     |               |
| 恢复出厂值:     | 开始            |
| 配置文件       |               |
| 下载配置文件:    | 下载            |
| 上传配置文件:    | 浏览 上传         |
| 系统升级       |               |
| 选择升级文件:    | 》<br>》览 开始升级  |

(图 5.20)

## 1、恢复出厂值

单击<开始>按钮。恢复出厂设置后的 IP 地址为 192.168.1.254.并且所有配置都恢复到出厂状态,缺省 配置在串口服务器自动重启后生效。恢复缺省配置后,登录密码会被恢复成出厂配置,登录时请使用缺省 的密码:admin。

#### 2、下载配置文件

单击<下载>按钮,确定后,系统将弹出对话框提示将串口服务器当前配置保存到.cfg 类型的文件中, 方便日后通过该文件恢复串口服务器配置。

## 3、上传配置文件

单击<浏览>按钮,选择正确的.cfg 文件后再单击<上传>按钮,确定后,.cfg 文件中保存的配置信息自动上传到串口服务器模块上,并自动重启。

4、系统升级 单击<浏览>按钮,选择要上载文件的位置。单击<开始升级>按钮。提示"升级过程中禁止断电",确

认后开始烧写 flash。自动重启,升级完成后将自动开启刷新页面。

![](_page_28_Picture_13.jpeg)

升级文件类型必须为.bin。在升级过程中不要做任何操作,防止升级失败。升级过程请勿操作设备,禁止点击设备 Web 页面,如果误操作导致升级中断,请重启设备后再试。

# 5.5.5 系统注销

| 系统注销: | 开始 | 连接到 192.168.1.25               | 4 ? 🛛                 |
|-------|----|--------------------------------|-----------------------|
|       |    |                                | GER                   |
|       |    | 位于 Managed Switch 的服<br>户名和密码。 | 委器 192.168.1.254 要求用  |
|       |    | 警告:此服务器要求以不多<br>密码(没有安全连接的基本)  | 安全的方式发送您的用户名和<br>认证)。 |
|       |    | 用户名 🕐 : 🛛 😰                    | ✓                     |
|       |    | 密码(2):                         |                       |
|       |    | 记记                             | 主我的密码 (2)             |
|       |    |                                |                       |

单击注销按钮,确认后,设备注销后返回到 Web 网管登录的界面。如图 5.21。

(图 5.21)

# 5.6 AT 命令

## 5.6.1 AT 命令概述

AT 命令为用户提供了一个便捷的配置方式,主要用于用户使用单片机等嵌入式设备或用户自己编写配置软件对串口服务器进行配置,用于对页面的一个辅助设置,它能通过串口对该设备进行相应的设置。

5.6.2 使用 AT 命令类型

产品支持 AT 命令, AT 命令不区分大小写,且总是以"AT"开头,以"\r\n"(回车换行)结尾,命令和返回值及参数说明的格式都是固定的, AT 命令有 3 种形式:

#### 无参数形式命令

它是一种单纯的命令,格式是 AT+空格+<command>\r\n,如退出配置模式等:AT+空格+QUIT\r\n。

查询命令

它是用来查询该命令的配置状况,格式是 AT+空格+<command>?\r\n,如:AT+NAME?\r\n。

带参数命令

它是应用最广泛的一种格式,它为命令提供了强大的灵活性,主要用于设置参数,格式是 AT+空格+<command>=<>,<>,<>,<>,<>,<>,...\n,如:AT+IP=192.168.1.254\r\n。

| 类型    | 条件                                                                      | 返回值                        |  |
|-------|-------------------------------------------------------------------------|----------------------------|--|
|       | 未登录                                                                     | No Login ! ERROR           |  |
|       | 命令不是以"AT"开头                                                             | Not Supported! ERROR       |  |
|       | 使用"AT+LOGIN"登录时,密码错误                                                    | ERROR                      |  |
|       | 命令不存在                                                                   | Not Supported! ERROR       |  |
|       | 设置参数时,当输入的参数类型不对(如需要数字,但是输入的是字母)或都输入的参数的值超过范围(如需要的值小于 256,但输入的值大于 265)时 | ERROR                      |  |
|       | 设置参数时,当输入的参数数目小于需要的参数时。                                                 | ERROR                      |  |
| 错误信息  | 对只读属性参数进行设置时                                                            | Not Supported! ERROR       |  |
|       | 基本模式下,通道未打开是禁止访问的                                                       | The channet is not open !  |  |
|       | 在高级模式下的 UDP 模式,当会话数为0时就会输出此信息                                           | The channet is not open !  |  |
|       | 在高级模式下执行基本模式的命令也会返回 ERROR,即高级模式下禁止访问基本模式的命令                             | ERROR                      |  |
|       | 在 IP 模式为域名地址时,用户想要访问其 IP 地址就会输出<br>此 信息,用户可以通过 daf 查询当前为何种模式            | The current domain model ! |  |
|       | 在 IP 模式为 IP 地址时,用户想要访问其域名地址就会输出<br>此 信息,用户可以通过 daf 查询当前为何种模式            | The current IP model !     |  |
| 正确信息  | 查询命令,读取该命令的当前值                                                          | 查看到的正确参数 OK                |  |
| 山町口心。 | 参数设置成功时                                                                 | ОК                         |  |

# 5.6.3 AT 命令格式

按照上面 5.4.4 节中介绍的二种进入 AT 命令模式的方式能进入,方式一、I/O 触发;方式二、CtrlBreak 触发;方式三、特征字符串触发(Hex)。

输入正确的用户密码,如输入"at login=admin"并按回车就能进入 AT 命令模式,(注:出厂设置用户 名、密码都是"admin"),进入 AT 命令模式后就能通过 AT 命令设置相应的功能。

| 序号 | AT指令  | AT指命用法说明         | AT命令参数说明                                                         | 功能描述                            |
|----|-------|------------------|------------------------------------------------------------------|---------------------------------|
| 1  | LOGIN | At +空格+login="N" | N为长度不大于 30 个字符的 字<br>符串,它是 26 个大小写字<br>母,10 个阿拉伯数字的组合,<br>它区分大小写 | 只有输入正确的密码才<br>能进入 AT 命令配置模<br>式 |
| 2  | QUIT  | AT+空格+QUIT       | 退出 AT 操作,不重启设<br>备,设置操作不生效                                       | 适合应用于只查询参数                      |
| 3  | SES   | AT+空格+SES="N"    | N表示会话数,N的取值范围<br>是0-3,一共4个会话数,<br>默认值为0                          | 设置、查看当前的会话数                     |
|    |       | AT+空格+SES?       | 读取当前会话数                                                          |                                 |

| 4  | ECHO | AT+空格+ECHO="N"  | N取值为0,1。N为1时,支<br>持回显,为0时,不支持                                                      | 设置输入的AT命令是                                                              |
|----|------|-----------------|------------------------------------------------------------------------------------|-------------------------------------------------------------------------|
|    |      | AT+空格+ECHO?     | 读取当前是否支持回显                                                                         | 省 显不                                                                    |
| 5  | DEF  | AT+空格+DEF       | 无参数                                                                                | 恢复出厂设置状态,在<br>AT命令、面面中的所有<br>的配置都将恢复到出厂<br>设置状态                         |
| 6  | RBT  | AT+空格+RBT       | 无参数                                                                                | 重启设备                                                                    |
| 7  | SAVE | AT+空格+SAVE      | 无参数                                                                                | 保存当前的配置参数,将<br>配置的参数写入 flash 或<br>者 eeprom                              |
| 8  | VER  | AT+空格+VER       | 无参数                                                                                | 显示该设备的软件、硬件<br>版本信息                                                     |
| 9  | TYPE | AT+空格+TYPE="N"" | N 可由大小写字母,汉字,特<br>殊字符,下划线,中划线等<br>组合成的长度不大于 30 个字<br>符的字符串,它区分大小写                  | 设置、查看设备描述信息                                                             |
|    |      | AT+空格+TYPE?     | 读取当前设备描述信息                                                                         |                                                                         |
| 10 | NAME | AT+空格+NAME="N"  | N 可由大小写字母,汉字,特殊字符,下划线,中划线等组合成的长度不大于30个字符的字符串,它区分大小写                                | 设置、查看设备名称信息                                                             |
|    |      | AT+空格+NAEM?     | 读取当前设备名称信息                                                                         |                                                                         |
| 11 | MAC  | AT+空格+MAC?      | 显示该设备 MAC 地址                                                                       | 只能用于查看该设备的<br>MAC地址,应该不能随<br>便修改 MAC 的地址<br>(安 全考虑)                     |
|    |      | AT+空格+IPM="N""  | N值为0,1,0表示动态获取<br>IP                                                               | 设置、查看 IP 的动态,                                                           |
| 12 | IPW  | AT+空格+IPM?      | 读取当前 Ⅳ 工作 (动态、<br>静 态)模式                                                           | 静 态模式                                                                   |
| 13 | IP   | AT+空格+IP="N""   | N 为合法的 IP 地址,它可设置成八进制,十进制,十六进制的 IP 格式,显示时都是十进制的格式                                  | 设置、查看设备的 IP 地址,保存这个 IP 地址作为 配置地址,生效与否跟 IP 模式有关                          |
|    |      | AT+空格+IP?       | 读取当前的 IP 地址                                                                        |                                                                         |
| 14 | MASK | AT+空格+MASK="N"  | N 为合法的 MASK 地址,读<br>取 当前的 IP 地址,它可设置<br>成八 进制,十进制,十六进<br>制的 IP 格式,显示时都是十<br>进制的 格式 | 设置、查看设备的<br>MASK(即子网俺码)地<br>址,保存这个NETMASK<br>地址作为配置地址,生效<br>与否跟 ip 模式有关 |
|    |      | AT+空格+MASK?     | 读取当前的 MASK 地址                                                                      |                                                                         |

| 15 | GATE | AT+空格+GATE="N"? | N 为合法的 IP 地址,读取当<br>前 的 IP 地址,它可设置成八<br>进 制,十进制,十六进制的<br>IP 格式,显示时都是十进制<br>的 格式             | 设置、查看设备的网关地<br>址,保存这个<br>GATEAWAY地址作为<br>配置地址,生效与否跟IP<br>模式有关               |
|----|------|-----------------|---------------------------------------------------------------------------------------------|-----------------------------------------------------------------------------|
|    |      | AT+空格+GATE?     | 读取当前的 GATE(网关)地址                                                                            |                                                                             |
| 16 | DNSM | AT+空格+DNSM="N"  | N 取值为0,1,0表示 DNS<br>工 作模式为静态,1表示<br>DNS工 作模式为动态                                             | 设置、查看设备 DNS 的<br>工 作模式, DNS 模式的<br>修改 跟 IP 的模式有关联<br>(保存 配置, 生效与否           |
|    |      | AT+空格+DNSM?     | 读取设备 DNS 工作模式                                                                               | 跟 IP 模式 有关)                                                                 |
| 17 | DNSA | AT+空格+DNSA="N"  | N 为合法的 IP 地址,读取当前的 IP 地址,它可设置成                                                              | 设置、查看设备 DNS 服务器地址, DNS 地址的修改跟 DNS 的模式有关联(保存配置, 生效与否跟 DNS 模式有关)              |
|    |      | AT+空格+DNSA?     | 读取当前 DNS 服务器地址                                                                              |                                                                             |
| 18 | SESE | AT+空格+SESE="N"" | N取值为0,1,0表示会话使<br>能 无效,1表示会话数使能<br>有 效                                                      | 设置、查看会话数,只有<br>控制会话数能使有效与<br>否,只有会话数使能有效<br>时,才能对会话数过行设                     |
|    |      | AT+空格+SESE?     | 读取当前会话数使能状态                                                                                 | 置                                                                           |
| 19 | WM   | AT+空格+WM="N"    | N 值为 0,1,2,3,0 表示 UTP<br>模 式,1 表示 Tcp Server 模<br>式,2 表示 Tcp Client 模式,<br>3 表示 Tcp Auto 模式 | 本设置只有在工作类型<br>为 Real COM、SOCKET<br>和 Pair Connection 类型<br>下,才需要设置工作模<br>式。 |
|    |      | AT+空格+WM?       | 读取当前状态的工作模式                                                                                 |                                                                             |
| 20 | SESS | AT+空格+SESS?     | 读取为0时,表示没链接,为<br>1时,表示已链接                                                                   | 读取会话链接后的信息                                                                  |
| 21 | LP   | AT+空格+LP="N""   | N值为"1—65535"之间的整<br>数,包括1和65535                                                             | 设置、显示本地端口号信<br>自                                                            |
| 21 |      | AT+空格+LP?       | 读取本地端口号信息                                                                                   |                                                                             |
| 22 | DAF  | AT+空格+DAF="N"   | N 值为 0,1,值为 0 表示当前<br>为 IP 地址,值为 1 表示当前<br>为域 名地址                                           | 设置、显示当前会话数的                                                                 |
|    |      | AT+空格+DAF?      | 读取当前目的地址的格式( <b>IP</b><br>地址格式,域名格式)                                                        | 地址俗式                                                                        |
|    |      | AT+空格+DIP="N"   | 只有 DAF=0 时,才能设置<br>DIP                                                                      |                                                                             |
| 23 | DIP  | AT+空格+DIP?      | 读取目的 IP 地址,读取当前<br>的 IP 地址,它可设置成八进<br>制,十进制,十六进制的 IP<br>格式,显示时都是十进制的<br>格式                  | 设置、显示当前会话数的<br>IP 地址                                                        |

| 1  |      |                     |                                                                                                    |                           |
|----|------|---------------------|----------------------------------------------------------------------------------------------------|---------------------------|
| 24 | DDN  | AT+空格+DDN="N"       | 只有 DAF=1 时,才能设置<br>DDN 的值,N 为合法的域名<br>地址,它可由大小写字母,<br>汉字,特殊字符,下划线,<br>中划线等组合成的长度不大<br>于<br>30个字符的字符串,并区分                                         | 设置、显示当前会话数的<br>域名地址       |
|    |      | AT+空格+DDN?          | 入小与<br>读取当前的域名地址                                                                                                    |                           |
|    |      | ▲T+ 灾救+DP-"N?"      | N 值为"1—65535"之间的整                                                                                                    |                           |
| 25 | DP   |                     | 数,包括1和65535                                                                                                    | 设置、显示目的端口号信               |
|    |      | AT+空格+DP?           | 读取目的端口号信息                                                                                                    | 心                         |
| 26 | СМ   | AT+空格+CM="N""       | N 值为 0,1,值为 0表示连接方<br>式为"直接连接"模式(0-上<br>电立即建立连接),值为 1 表<br>示连接方式为"触发模式"<br>模式(本设置只有在工作模<br>式为 TCP Client 或者 PPPOE<br>模式下才有效。设置为 0,维<br>持连接不断)。   | 设置、显示会话数的连接<br>模式状态信息     |
|    |      | AT+空格+CM?           | 读取会话数的连接模式(触<br>发模式、直接连接)                                                                                                    |                           |
| 27 | KAT  | AT+空格+KAT="N"       | N值为"1—65535"之间的整<br>数,包括1和65535                                                                                                    | 设置、显示会话数的连接<br>保活时间       |
|    |      | AT+空格+KAT?          | 读取当前保活时间                                                                                                    |                           |
| 28 | COMM | AT+空格+COMM=<br>"N"" | N 值为 0,1,值为 0 表示串口<br>工 作模式为半双工,值为 1<br>表示 串口工作模式为全双工                                                                                            | 设置、显示串口工作模式<br>(全、半双工)    |
|    |      | AT+空格+COMM?         | 读取串口工作模式(全、半<br>双工)                                                                                                    |                           |
| 29 | RCE  | AT+空格+RCE="N"       | N 值为 0,1,值为 0 表示<br>RealCom 关闭,值为 1 表<br>示 RealCom 开启                                                                                            | 设置、显示当前会话数<br>RealCom工作状态 |
|    |      | AT+空格+RCE?          | 读取 RealCom 状态信息                                                                                                    |                           |
|    |      | AT+BR?              | 读取串口波特率                                                                                                    |                           |
| 30 | BR   | AT+BR=N             | 设置串口波特率,N取值为<br>300,600,1200,2400,<br>4800,9600,19200,38400,<br>57600,115200                                                                     | 读取、设置串口波特率                |
| 31 | DB   | AT+空格+DB="N""       | N 值为 5,6,7,8,即用多少位<br>来 表示数据,当为 5 位时,<br>能传 输的最大十进制为 31,<br>最大 十六进制为 1F;6 位<br>时,最大 十进制为 63,最大<br>16 进制为<br>3F;7 位时,最大十进制为<br>127,最大 16 进制为 7F;8 | 设置、显示当前串口数据<br>位的长度       |

|          |             |                                  | 时,最大十进制为 255,最大<br>16 进制为 FF                                                                                                    |                                               |
|----------|-------------|----------------------------------|----------------------------------------------------------------------------------------------------|-----------------------------------------------|
|          |             | AT+空格+DB?                        | 读取当前串口数据位信息                                                                                                    |                                               |
| 32       | РТ          | AT+空格+PT="N"                     | N取值为 0,1,2,3, 它们分别<br>表 示为 0:none 1:even<br>2:odd 3:space 4:mark                                                                                             | 设置、显示当前校验位<br>(0:none 1:even<br>2:odd 3:space |
|          |             | AT+空格+PT?                        | 读取当前校验位信息                                                                                                    | 4:mark )                                      |
| 33       | SB          | AT+空格+SB="N""                    | N 值为 0,2,它们分表示<br>0-1bit 1.5-2bit /2-2bit                                                                                                    | 设置、显示当前停止位信<br>息(0-1bit 1.5-2bit              |
|          |             | AT+空格+SB?                        | 读取当前停止位信息                                                                                                    | /2-2bit)                                      |
| 34       | LEN         | AT+空格+LEN="N"                    | N为字符串长度,取值范围1<br>—1024,包括1,1024                                                                                                    | 设置、显示当前串口数据<br>帧 信 自                          |
|          |             | AT+空格+LEN?                       | 读取串口数据帧长度                                                                                                    | 呶口心                                           |
| 35       | DLY         | AT+空格+DLY="N""                   | N为字符串长度,取值范围1<br>—500,包括1,500                                                                                                    | 设置、显示当前串口字符<br>问隔信自                           |
|          |             | AT+空格+DLY?                       | 读取字符间隔作息                                                                                                    | 四四四                                           |
| 36       | UN          | AT+空格+UN="N"                     | N值为用户名,其值为26个<br>大小写字母,10个阿拉伯数<br>字组合而成,它区分大小写                                                                                                    | 设置用户名                                         |
|          | PWD         | AT+空格+PWD="N"                    | N值为用户密码,其值为26<br>个大小写字母,10个阿拉伯<br>数字组合而成,它区分大小<br>写                                                                                                    | 设置用户密码                                        |
| 37       | AIMC        | AT+空格+AIMC="N"                   | N 值为 0,1,值为 0表示<br>CtrlBreak 触发未启用,值为 1<br>表示 CtrlBreak 触发启已用,只<br>有值为 1 时,按<br>"Ctrl+Break""才能进入超级<br>终端                                                    | 设置、显示当前 CtrlBreak<br>触发状态信息                   |
|          |             | AT+空格+AIMC?                      | 读取 CtrlBreak 触发状态                                                                                                    |                                               |
| 38<br>39 | AIMS        | AT+空格+AIMS="0/1+<br>空格+xx-xx-xx" | xx 的取值为01-1F,当格式为<br>"0+空格+xx-xx-xx"时,当<br>只要求关闭该功能时,格式<br>可简写为"0+空格+0"即可,<br>要清0时,可把xx全设为0<br>(必需全为0);当格式为<br>"1+空格+xx-xx-x"时,表<br>示开启特征字符串触发模<br>式,并设置特征字符 | 设置、显示特征字符串触<br>发模式                            |
|          |             | AT+空格+AIMS?                      | 读取当前特征字符串触发信<br>息                                                                                                    |                                               |
| 40       | CRB         | AT+空格+CRB="N""                   | N值为 CtrlBreak 缺省输出<br>时间,它的取值范围 0-                                                                                                    | 设置、显示 CtrlBreak 缺<br>省 输出时间                   |
|          | AT+空格+ CRB? | 读取 CtrlBreak 缺省输出时间              |                                                                                                    |                                               |

| 41  | ОТМ       | AT+空格+ OTM = "N"                     | N值为0,1,值为0表示高级<br>模式触发未启用,值为1表<br>示高级触发启已用                                                  | 设置、显示高级模式触发<br>状态信息  |
|-----|-----------|--------------------------------------|---------------------------------------------------------------------------------------------|----------------------|
| 42  | ADWM      | AT+空格+ OTM?<br>AT+空格+ ADWM =<br>"N"" | 读取高级模式融发状态     N 值为 0,1,值为 0表示 UDP     模式,值为 1表示 TCP     server 启 已用                        | 设置、显示高级模式状态<br>信息    |
|     |           | AT+空格+ ADWM?                         | 读取高级模式状态                                                                                    |                      |
| 43  | TNUM      | AT+空格+ TNUM =<br>"N""                | N值为0,1,2,3,4,值为<br>TCP Server 下的会话数"0—<br>4"之间的整数                                           | 设置、显示高级模式 TCP        |
|     |           | AT+空格+ TNUM?                         | 读取高级模式状态下 TCP<br>Server 下的会话数                                                               | Server <sub>旧态</sub> |
| 4.4 | ті р      | AT+空格+ TLP = "N"                     | 设置高级模式状态下 TCP<br>Server 下的本地端口值                                                             | 设置、显示高级模式 TCP        |
| 44  | ILF       | AT+空格+ TLP?                          | 读取高级模式状态下 TCP<br>Server 下的本地端口值                                                             | Server 信息            |
| 45  |           | AT+空格+ TKAT =<br>"N""                | N为"1—65535"之间的整数,<br>包括1和65535                                                              | 设置、显示高级模式 TCP        |
| 45  | 43 I KA I | AT+空格+ TKAT?                         | 读取高级模式状态下 TCP<br>Server 下的超时断开值                                                             | Server 信息            |
| 46  | TRCE      | AT+空格+ TRCE = "N"                    | N 值为 0,1,值为 0 表示<br>RealCom 关闭,值为 1 表<br>示 RealCom 开启                                       | 设置、显示高级模式 TCP        |
|     |           | AT+空格+ TRCE?                         | 读取高级模式状态下 TCP<br>Server 下的 RealCom 功                                                        | Server信息             |
| 47  | тирт      | AT+空格+ THBT = "N"                    | N为"1—65535"之间的整数,<br>包括1和65535                                                              | 设置、显示高级模式 TCP        |
| 47  | 47 IHB1   | AT+空格+ THBT?                         | 读取高级模式状态下 TCP<br>Server 下的心跳时间                                                              | Server 信息            |
| 48  | UNUM      | AT+空格+ UNUM =<br>"N""                | N值为0,1,2,3,4,值为<br>UDP下的会话数"0—4"之<br>间的整数                                                   | 设置、显示高级模式 UDP<br>信自  |
|     |           | AT+空格+ UNUM?                         | 读取高级模式状态下 UDP<br>下 的会话数                                                                     |                      |
| 49  | ULPx      | AT+空格+ ULPx="N"                      | x 值为 0,1,2,3<br>N 为"1—65535"之间的整数,<br>包括 1 和 65535,默认是<br>30000+x,设置高级模式状态<br>下 UDP 下的本地端口值 | 设置、显示高级模式 UDP<br>信息  |
|     |           | AT+空格+ ULPx?                         | x 值为 0, 1, 2, 3 读取高级<br>模式状态下 UDP 下 的本地<br>端口值                                              |                      |

| 50 | UDAFx  | AT+空格+ UDAFx =<br>"N""<br>AT+空格+ UDAFx? | x 值为 0, 1, 2, 3<br>N 值为 0,1, 值为 0 表示 IP,<br>值 为 1 表示域名<br>x 值为 0, 1, 2, 3 读取高级<br>模式状态下 UDP下 的回话<br>号 IP 格式                                               | 设置、显示高级模式 UDP<br>信息 |
|----|--------|-----------------------------------------|----------------------------------------------------------------------------------------------------|---------------------|
| 51 | UDIPSx | AT+空格+ UDIPSx<br>=str                   | x 值为 0, 1, 2, 3<br>str: 点分 10 进制数, IP 地址<br>设 置时需要注意组播地址、<br>广 播地址和保留的 IP 地址都<br>不 能设置<br>默认 IP 是<br>192.168.0.254<br>设置目的地址段的起始地址<br>x 值为 0, 1, 2, 3 获取为 | 设置、显示高级模式 UDP<br>信息 |
|    |        | AT+空格+ UDIPSx?                          | IP 格式时的目的地址 段的<br>起始地址                                                                                                    |                     |
| 52 | UDIPEx | AT+空格+ UDIPEx=str                       | x 值为 0, 1, 2, 3<br>str:点分 10 进制数, IP 地址<br>设 置时需要注意组播地址、<br>广 播地址和保留的 IP 地址都<br>不 能设置<br>默认 IP 是<br>192.168.0.254<br>设置目的地址段的结束地址                         | 设置、显示高级模式 UDP<br>信息 |
|    |        | AT+空格+ UDIPEx?                          | x 值为 0, 1, 2, 3 获取为<br>IP 格式时的目的地址 段的<br>结束地址                                                                                                    |                     |
|    |        | AT+空格+ UDDNx                            | x 值为 0,1,2,3                                                                                                    |                     |
| 53 | UDDNx  | AT+空格+ UDDNx?                           | 设置对应的域名地址<br>x值为0,1,2,3获取IP<br>格式为域名时的域名地址                                                                                                    | 设置、显示高级模式 UDP<br>信息 |
| 54 | UDEPx  | AT+空格+ UDEPx =<br>"N""                  | x 值为 0, 1, 2, 3<br>N 为 "1—65535" 之间的整数,<br>包括 1 和 65535,默认是<br>31000+x<br>设置对应的目的端口的值                                                                     | 设置、显示高级模式 UDP<br>信息 |
|    |        | AT+空格+ UDEPx?                           | x 值为 0, 1, 2, 3<br>获取对应的目的端口值                                                                                                    |                     |
| 55 | URCEx  | AT+空格+ URCEx =<br>"N"?                  | x 值为 0, 1, 2, 3<br>N 值为 0, 1, 值为 0 表示<br>RealCom 关闭, 值为 1 表示<br>RealCom 开启,设置对应的<br>RealCom 功能                                                            | 设置、显示高级模式 UDP<br>信息 |

|  | AT+空格+ URCEx? | x 值为 0, 1, 2, 3 获取对<br>应的 RealCom 功能状 态 |  |
|--|---------------|-----------------------------------------|--|
|--|---------------|-----------------------------------------|--|

쭏 说明:在使 DEF 命令恢复出厂设置时,通常要配合 SAVE, RBT 使用,否则 DEF 设置不生效。

# 1 注意:

首次进入 AT 命令模式时,要输入密码,进入 AT 命令模式后,如再次输入错误的密码登录时,被强制退出,只能再次进入,如果在 AT 命令模式中 5 分钟内不做任何操作,系统会强制用户退出 AT 命令模式,只能重新登录才能进入 AT 命令模式,AT 与 AT 命令之间有且只有一个空格,AT 命令是区分大小写的。如果不用 AT 命令模式建议使用 AT+quit 命令退出 AT 命令模式,以免对通信造成干扰。